#### Оглавление

| 1. Рекомендации.       | 1  |
|------------------------|----|
| 2. Установка.          | 2  |
| 3. Настройка           | 3  |
| 4. Начало полёта       | 5  |
| 5. Сброс маркера       | 6  |
| 6. Декларирование цели | 7  |
| 7. Завершение полёта   | 9  |
| 8. Отправка трека      | 10 |
|                        |    |

## 1. Рекомендации.

- В настройках времени часов смартфона установите режим «Автоопределение» (или «По сети») и проверьте расхождение (например, маленьким приложением GPS Time).
- Приложение запускайте только при включенном на смартфоне GPS.
- Начинайте полёт, когда на главном экране приложения появились координаты и значок качества GPS данных = «good»:

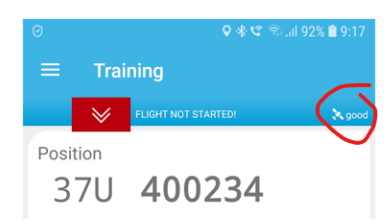

Версия приложения Balloon Live 1132.

- 4. Если вам позвонили, если вы захотели пофотографировать welcome, приложение будет стараться при перезапуске всё сделать правильно. Но мы бы рекомендовали проверить это на своих устройствах ДО соревнования, потому что модели телефонов разные, операционки разные, сочетания того и другого разное, поэтому лучше лишний раз подстелить соломку. Используйте ваше устройство на соревнованиях как GPS-логгер и помните, что по GPS-логгеру никто никогда никому не звонит ©.
- Можно ли погасить экран телефона во время записи полета? Лучший способ избежать проблем – держать приложение на переднем плане и постоянно включать экран.

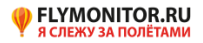

## 2. Установка.

При первом запуске приложение запросит разрешения на доступ к данным местоположения (для получения координат от GPS смартфона) и доступ к файлам (чтобы записывать треки) на смартфоне. Жмём «РАЗРЕШИТЬ» 2 раза.

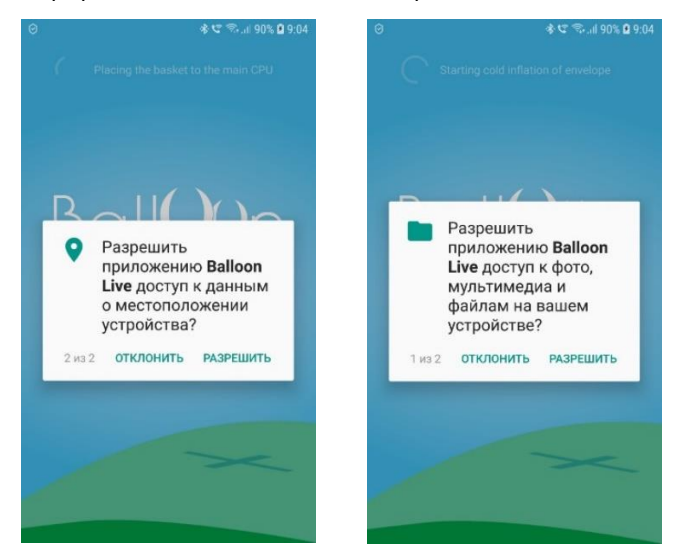

Далее последует запрос на отключение режима оптимизации, жмём «GO TO SETTING» и затем «РАЗРЕШИТЬ».

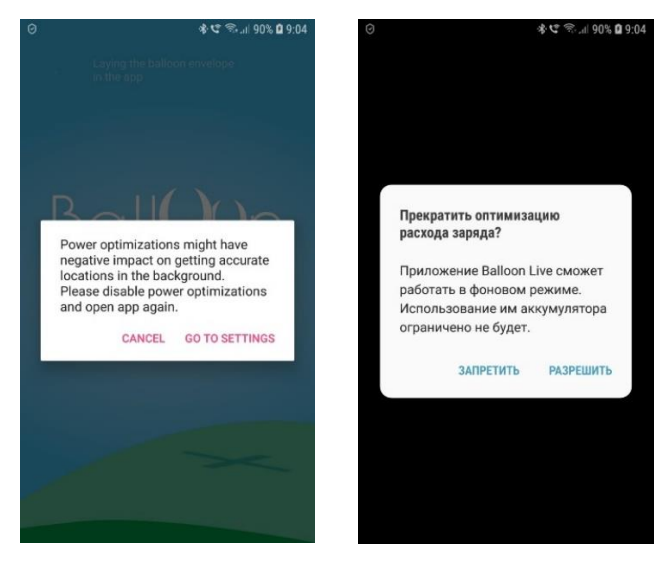

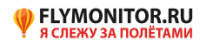

# <u>3. Настройка.</u>

После запуска приложения жмём в левом верхнем углу на кнопку «Меню» (3 полоски) и в появившемся меню выбираем «Configuration» и настраиваем GPS.

| 0                                                                                                    | 🚸 📽 🕾 .il 92% 🖻 9:14                                                                                                    | 0           | <b>♀</b> ≉ए कि.                  | il 90% 🗎 9:24                                              |
|----------------------------------------------------------------------------------------------------|----------------------------------------------------------------------------------------------------|-------------|----------------------------------|------------------------------------------------------------|
| Training                                                                                                    | RTED!                                                                                                    |             | Ball())n                         | a good                                                     |
| Position                                                                                                    |                                                                                                    |             |                                  |                                                            |
| Altitude                                                                                                    | Vertical Speed                                                                                                    | •<br>≪<br>≣ | Profile<br>Home<br>Configuration | Speed                                                      |
| BLS disconnected!                                                                                                    |                                                                                                    |             | Share Flights                    |                                                            |
| Time 08:14:33 27.05                                                                                                    | i.2022                                                                                                    |             | Dropped Markers                  |                                                            |
| $ \begin{array}{c} \left[ \begin{array}{c} \left[ \begin{array}{c} \left[ \right] \\ \end{array} \right] \\ \left[ \begin{array}{c} \left[ \right] \\ \end{array} \right] \\ \left[ \begin{array}{c} \left[ \right] \\ \left[ \end{array} \right] \\ \left[ \begin{array}{c} \left[ \right] \\ \end{array} \right] \\ \left[ \begin{array}{c} \left[ \right] \\ \left[ \end{array} \right] \\ \left[ \begin{array}{c} \left[ \right] \\ \left[ \end{array} \right] \\ \left[ \begin{array}{c} \left[ \right] \\ \left[ \end{array} \right] \\ \left[ \begin{array}{c} \left[ \right] \\ \left[ \end{array} \right] \\ \left[ \begin{array}{c} \left[ \end{array} \right] \\ \left[ \end{array} \right] \\ \left[ \begin{array}{c} \left[ \end{array} \right] \\ \left[ \end{array} \right] \\ \left[ \begin{array}{c} \left[ \end{array} \right] \\ \left[ \end{array} \right] \\ \left[ \begin{array}{c} \left[ \end{array} \right] \\ \left[ \end{array} \right] \\ \left[ \begin{array}{c} \left[ \end{array} \right] \\ \left[ \end{array} \right] \\ \left[ \begin{array}{c} \left[ \end{array} \right] \\ \left[ \end{array} \right] \\ \left[ \end{array} \right] \\ \left[ \begin{array}{c} \left[ \end{array} \right] \\ \left[ \end{array} \right] \\ \left[ \begin{array}{c} \left[ \end{array} \right] \\ \left[ \end{array} \right] \\ \left[ \end{array} \right] \\ \left[ \begin{array}{c} \left[ \end{array} \right] \\ \left[ \end{array} \right] \\ \left[ \end{array} \right] \\ \left[ \begin{array}{c} \left[ \end{array} \right] \\ \left[ \end{array} \right] \\ \left[ \end{array} \right] \\ \left[ \begin{array}{c} \left[ \end{array} \right] \\ \left[ \end{array} \right] \\ \left[ \end{array} \right] \\ \left[ \end{array} \right] \\ \left[ \end{array} \right] \\ \left[ \begin{array}{c} \left[ \end{array} \right] \\ \left[ \end{array} \right] \\ \left[ \end{array} \\ \left[ \end{array} \right] \\ \left[ \end{array} \right] \\ \left[ \end{array} \right] \\ \left[ \end{array} \\ \left[ \end{array} \right] \\ \left[ \end{array} \\ \left[ \end{array} \right] \\ \left[ \end{array} \right] \\ \left[ \end{array} \\ \left[ \end{array} \right] \\ \left[ \end{array} \\ \left[ \end{array} \right] \\ \left[ \end{array} \right] \\ \left[ \end{array} \\ \left[ \end{array} \\ \left[ \end{array} \right] \\ \left[ \end{array} \\ \left[ \end{array} \right] \\ \left[ \end{array} \\ \left[ \end{array} \\ \left[ \end{array} \right] \\ \\ \left[ \end{array} \\ \left[ \end{array} \\ \left[ \end{array} \\ \\ \\ \left[ \end{array} \\ \left[ \end{array} \\ \\ \\ \\ \\ \\ \\ \\ \\ \left[ \end{array} \\ \\ \\ \\ \\ \\ \\ \\ \\ \\ \\ \\ \\ \\ \\ \\ \\ \\ $ | $ \begin{array}{c} \left( \begin{array}{c} \mu \right)_{5} \\ \end{array} \\ \left( \begin{array}{c} \chi \right)_{5} \\ \end{array} \\ \left( \begin{array}{c} \chi \right)_{6} \\ \end{array} \\ \left( \begin{array}{c} \chi \right)_{6} \\ \end{array} \\ \left( \begin{array}{c} \chi \right)_{7} \\ \end{array} \\ \left( \begin{array}{c} \chi \right)_{7} \\ \\ \end{array} \\ \left( \begin{array}{c} \chi \right)_{7} \\ \\ \end{array} \\ \left( \begin{array}{c} \chi \right)_{7} \\ \\ \end{array} \\ \left( \begin{array}{c} \chi \right)_{7} \\ \\ \end{array} \\ \left( \begin{array}{c} \chi \right)_{7} \\ \\ \end{array} \\ \left( \begin{array}{c} \chi \right)_{7} \\ \\ \\ \end{array} \\ \left( \begin{array}{c} \chi \right)_{7} \\ \\ \\ \end{array} \\ \left( \begin{array}{c} \chi \right)_{7} \\ \\ \\ \end{array} \\ \\ \left( \begin{array}{c} \chi \right)_{7} \\ \\ \\ \\ \end{array} \\ \\ \\ \left( \begin{array}{c} \chi \right)_{7} \\ \\ \\ \\ \end{array} \\ \\ \\ \end{array} \\ \\ \\ \\ \end{array} \\ \\ \\ \end{array} \\ \left( \begin{array}{c} \chi \right)_{7} \\ \\ \\ \\ \end{array} \\ \\ \\ \\ \\ \end{array} \\ \\ \\ \end{array} \\ \\ \\ \\ $ | 6           | About                            | ( <b>P</b> ) <sub>7</sub> ()<br><b>X</b> ) <sub>7</sub> () |
| DROP                                                                                                    | DECLARE                                                                                                    | E           | BALLOONING                       | 7 E<br>N: 406381FF                                         |

Жмём «SELECT BLS DEVICE» и выбираем «Internal» (при наличии сенсора Balloon Live выбираем Balloon Live Sensor (Internal fallback))

| O <b>*</b> ♥ <sup>™</sup> i 92% <b>0</b> 9:15 | 0 <b>♀</b> ♦⊄ ≈92% <b>Q</b> 9:15           | ତ <b>ହ ୬ ୯</b> ଲ୍ଲୋ ୨୦% <b>ଛ</b> ୨:15 |
|-----------------------------------------------|--------------------------------------------|---------------------------------------|
|                                               | ÷                                          | ÷                                     |
| GPS device                                    | GPS device                                 | GPS device                            |
| Balloon Live Sensor                           | Internal                                   | Internal                              |
| SELECT BLS DEVICE                             | Select GPS device                          | Connection status                     |
| Device name                                   | Internal                                   | Bluetooth status                      |
| BLS 01013                                     | Balloon Live Sensor                        | Waiting                               |
| Connection status<br>Connecting               | Balloon Live Sensor (Internal<br>fallback) |                                       |
| Bluetooth signal strength (RSSI)              | BLS optional                               |                                       |
|                                               | OTMEHA                                     |                                       |
|                                               | -                                          |                                       |
|                                               |                                            |                                       |
|                                               |                                            |                                       |
|                                               |                                            |                                       |

Жмём слева вверху на стрелку «назад», возвращаемся к экрану настроек приложения.

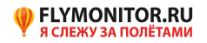

Настройки должны быть такие как на картинках ниже (надо пролистать вверх 3 экрана):

| ତ ହ <b>ଝ</b> ିଇଲା 92% <b>ଛ</b> 9:15 | ତ 🔍 🕏 🕸 ଅଟିଲା ୨୦% 🛢 ୨:15                              |
|-------------------------------------|-------------------------------------------------------|
| ← Configuration                     | ← Configuration                                       |
| GPS Devices                         | Declaration format                                    |
| GPS CONFIGURATION                   | 4/4                                                   |
| Competition Configuration           | Altitude mode                                         |
| Training                            | GPS Feet                                              |
| 1                                   | *Barometric altitude only available using BLS device. |
| 10800                               | 1013                                                  |
|                                     | Geodetic system                                       |
| Allow multiple marker drops         | UTM WGS84                                             |
| Allow multiple goal declarations    | Pilot Configuration                                   |
| Declaration format                  | 1                                                     |
| SAVE                                | SAVE                                                  |

(Можно заменить слово Training на, например, Russian Nationals-2022, чтобы это название гордо смотрело на вас с основного экрана).

# В разделе «Pilot Configuration» вписываем свой номер по соревнованию, Имя и Фамилию на английском языке:

| ← Configuration                                       |  |  |  |  |
|-------------------------------------------------------|--|--|--|--|
| ororect                                               |  |  |  |  |
| *Barometric altitude only available using BLS device. |  |  |  |  |
| 1013                                                  |  |  |  |  |
| Geodetic system                                       |  |  |  |  |
| UTM WGS84                                             |  |  |  |  |
| Pilot Configuration                                   |  |  |  |  |
| 1                                                     |  |  |  |  |
| Sergey                                                |  |  |  |  |
| Domeni                                                |  |  |  |  |
| SAVE                                                  |  |  |  |  |

Жмём «SAVE».

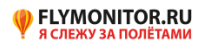

## 4. Начало полёта.

Для начала записи трека необходимо потянуть за красный ярлык вниз и нажать на буквы «START FLIGHT»

| 0                                                                                                    | ♥ ♣ 🥸 🖘 all 92% 🛢 9:17                                                                       | 0                                                                                                    | 🗣 🛠 🧐 🖘 ull 92% 🛢 9:17                                                    |
|----------------------------------------------------------------------------------------------------|----------------------------------------------------------------------------------------------|----------------------------------------------------------------------------------------------------|---------------------------------------------------------------------------|
| $\equiv$ Training                                                                                                    |                                                                                              |                                                                                                    |                                                                           |
| FLIGHT NOT ST                                                                                                    | FARTEDI 💦 good                                                                               | START FLIGHT NOT START                                                                                        | EDI 🔪 good                                                                |
| Position                                                                                                    |                                                                                              | Posi 1                                                                                                    |                                                                           |
| 37U 400                                                                                                    | 234                                                                                          | 3 <mark>. 8</mark> 4002                                                                                       | .33                                                                       |
| 6191                                                                                                    | 246                                                                                          | 61912                                                                                                    | 44                                                                        |
| <sup>Altitude</sup><br>715 фут                                                                                                    | Vertical Speed                                                                               | Altitude<br>722 φyτ                                                                                           | Vertical Speed                                                            |
| Time<br>09:17:47 27.0                                                                                                    | 05.2022                                                                                      | Time<br>09:17:54 27.05.                                                                                       | 2022                                                                      |
| ( <b>P</b> <sub>1</sub> ( <b>P</b> <sub>2</sub> ( <b>P</b> <sub>3</sub> ( <b>P</b> )                                                                                                    | 4 (P) <sub>5</sub> (P) <sub>6</sub> (P) <sub>7</sub> (                                       | ( <b>P</b> <sub>1</sub> ( <b>P</b> <sub>2</sub> ( <b>P</b> <sub>3</sub> ( <b>P</b> <sub>4</sub> )             | ( <b>P</b> <sub>5</sub> ( <b>P</b> <sub>5</sub> ( <b>P</b> <sub>7</sub> ( |
| $(\mathbf{X}_1 \ (\mathbf{X}_2 \ (\mathbf{X}_3 \ (\mathbf{X}_3 \ (X$ | , ( <b>X</b> ) <sub>5</sub> ( <b>X</b> ) <sub>5</sub> ( <b>X</b> ) <sub>7</sub> ( <b>1</b> ) | $(\underline{\textbf{X}}_1, (\underline{\textbf{X}}_2, (\underline{\textbf{X}}_3, (\underline{\textbf{X}}_4)$ | $(\mathbf{X}_{s}, \mathbf{X}_{s}, \mathbf{X}_{r})$                        |
|                                                                                                    |                                                                                              |                                                                                                    |                                                                           |
| Pilot 1<br>Sergey Domeni                                                                                                    | S/N: 4D63B1FF                                                                                | Pilot 1<br>Sergey Domeni                                                                                      | S/N: 4D63B1FF                                                             |

Подтвердите начало полёта, красный ярлык станет зелёным — запись начата.

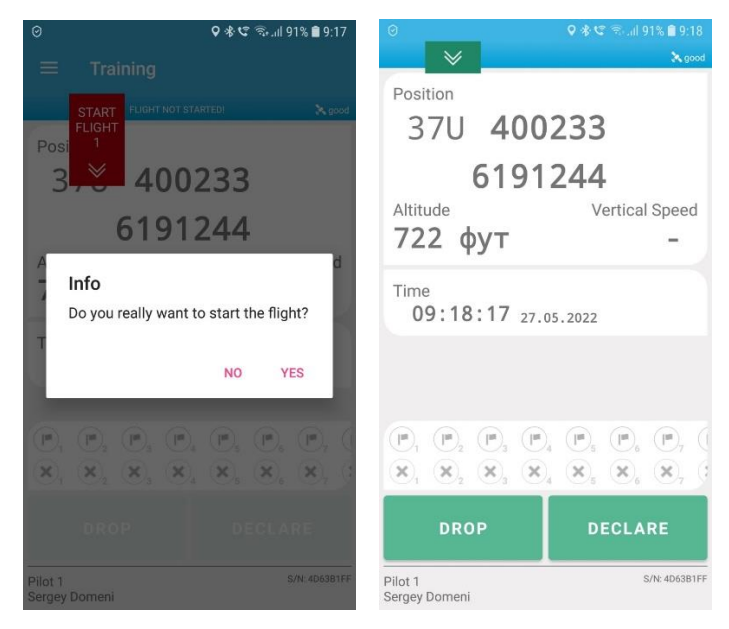

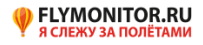

### <u>5. Сброс маркера.</u>

Для сброса электронного маркера ЗАРАНЕЕ нажмите на «DROP», затем нажмите на номер слота для маркера (какой нужен номер – указано в задании) и в новом окне (уже при выполнении задания) подтвердите сброс нажатием на большую кнопку «DROP»:

| 0 • • • • • • • • • • • • • • • • • • •  | ⊖<br>← DROF |   |   |                                      |
|------------------------------------------|-------------|---|---|--------------------------------------|
| 37U 400233<br>6191244                    |             |   |   | 1<br>Marker                          |
| Altitude Vertical Speed<br>722 фут -     | 1           | 2 | 3 | Position<br>37U 400233<br>6191244    |
| 09:18:17 27.05.2022                      | 4           | 5 | 6 | Altitude Vertical Speed<br>722 фут - |
| (P, P, P, P, P, P, (P, (P, (P, (P, (P, ( | -           | - | _ | 09:18:26 27.05.2022                  |
| DROP DECLARE Plot 1 Six-exception        | 7           | 8 |   | DROP                                 |

После нажатия кнопки «DROP» откроется основной экран программы и вверху (может с задержкой) появится уведомление о времени фиксации сброса.

Крестик с номером маркера выделится при сбросе следующего маркера (или можно нажать на «DROP» и вернуться назад).

| Balloon Live Marker 1 10918-28I Successfully dropped                                                                                                    | 0 0 0 0 0 10 0 10 0 10 0 10 0 10 0 10       |
|----------------------------------------------------------------------------------------------------|---------------------------------------------|
| Position                                                                                                    | Position                                    |
| 37U 400233                                                                                                    | 37U 400232                                  |
| 6191244                                                                                                    | 6191245                                     |
| Altitude Vertical Speed                                                                                                    | Altitude Vertical Speed                     |
| 722 фут -                                                                                                    | 728 фут -                                   |
| Time<br>09:18:33 27.05.2022                                                                                                    | Time 09:18:55 27.05.2022                    |
| (P), (P), (P), (P), (P), (P), (P), (P),                                                                                                    | P. P. P. P. P. P. P.                        |
| $\mathbf{x}_{1}, \mathbf{x}_{2}, \mathbf{x}_{3}, \mathbf{x}_{4}, \mathbf{x}_{5}, \mathbf{x}_{5}, \mathbf{x}$ | (x), x, x, x, x, x, x, x, x, x, x, x, x, x, |
| DROP DECLARE                                                                                                    | DROP DECLARE                                |
| Pilot 1 Sint 40638177<br>Sergey Domeni                                                                                                    | Pilot 1 5/8:406381/7<br>Sergey Domeni       |

# Помним, что сбрасывать электронный маркер в один слот можно только один раз!!!

(Если вы в полёте ОЧЕВИДНО! случайно использовали нужный номер маркера, можете для выполнения задания использовать другой слот (желательно не по порядку, чтобы не ползли другие задания, а из конца списка), но ОБЯЗАТЕЛЬНО! укажите это в отчёте по полёту. Судейская коллегия рассмотрит ситуацию (как, почему был сброшен ошибочный маркер) и решит, давать ли результат по номеру маркера, указанному в задании, или по номеру маркера, указанному в отчете по полёту, со штрафом 25 очков за неправильный слот.)

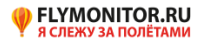

### 6. Декларирование цели.

Для декларирования цели жмём на «DECLARE», выбираем номер слота для декларации (какой нужен номер – указано в задании). Заполняем поля «Easting», «Northing», «Altitude» (после набора четырех цифр в каждом поле переход на следующее поле происходит автоматически) и жмём на «DECLARE».

| 0 945 % 4915 89.1                                                                                                    | ● 0<br>← DECL | ♀ ∜<br>LARE GOAL | 🗢 🕾 81% 🛢 9.19 |                                     |
|----------------------------------------------------------------------------------------------------|---------------|------------------|----------------|-------------------------------------|
| Position<br>37U 400233<br>6191244                                                                                                    |               | _                |                | 1                                   |
| Altitude Vertical Speed<br>722 фут –<br>Time                                                                                                    | 1             | 2                | 3              | Goal<br>Time<br>09:19:07 27.05.2022 |
| 09:18:17 27.05.2022                                                                                                    | 4             | 5                | 6              | Easting Northing Altitude (фут)     |
| $ \begin{array}{c} \mathbf{P}_1 & \mathbf{P}_2 & \mathbf{P}_3 & \mathbf{P}_4 & \mathbf{P}_5 & \mathbf{P}_7 \\ \mathbf{X}_1 & \mathbf{X}_2 & \mathbf{X}_3 & \mathbf{X}_4 & \mathbf{X}_5 & \mathbf{X}_5 & \mathbf{X}_7 \\ \end{array} $ |               | -                |                |                                     |
| DROP DECLARE                                                                                                    | 7             | 8                |                | DECLARE                             |

После нажатия кнопки «DECLARE» откроется основной экран программы и вверху (может с задержкой) появится уведомление о времени фиксации декларации и подсветится использованный слот:

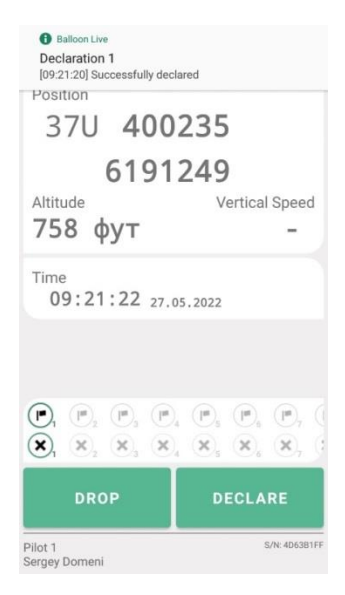

(Если случайно внесли декларацию не в тот слот, укажите это в отчёте по полёту. За декларацию в неправильном слоте пилот сначала получает предупреждение, за повторное нарушение – штраф 100 очков по заданию.)

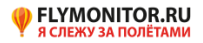

Для просмотра сделанных сбросов и деклараций во время полёта можно нажать на кнопку «Меню»

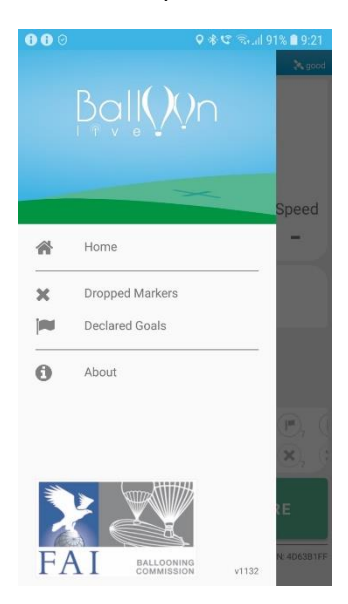

и выбрать «Dropped Markers» или «Declared Goals»

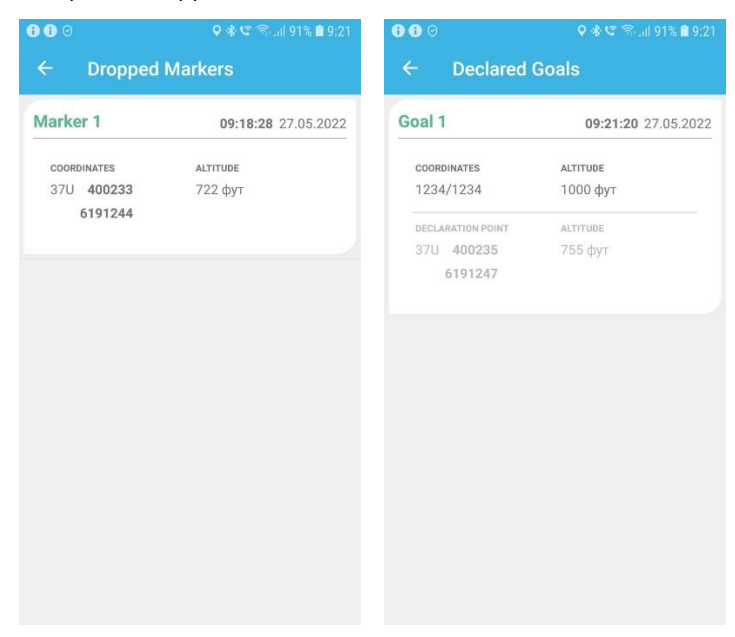

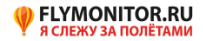

### 7. Завершение полёта.

Для завершения полёта надо потянуть за зелёный ярлык вниз, нажать на буквы «STOP FLIGHT» и подтвердить завершение:

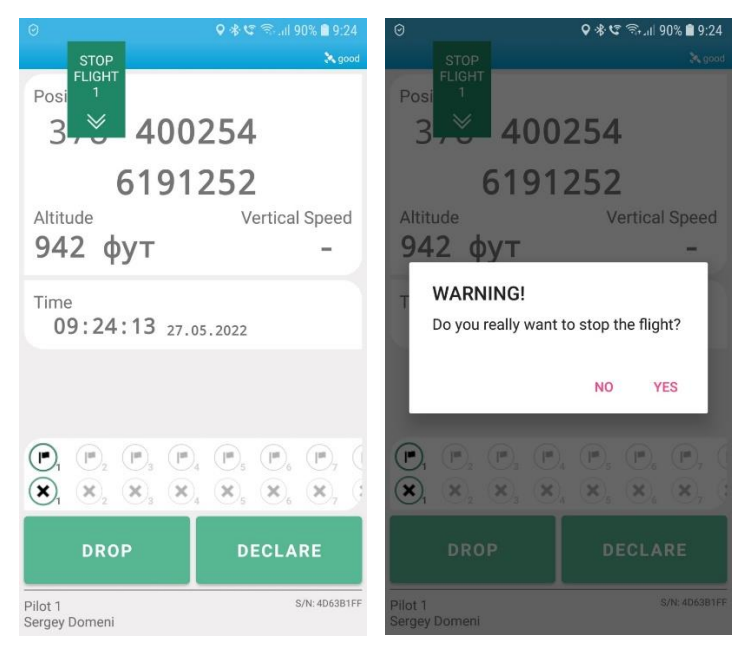

#### Увидим красный ярлык – запись остановлена!

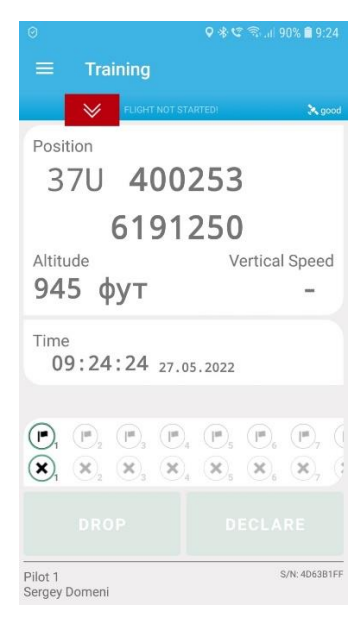

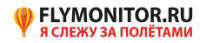

#### <u>8. Отправка трека.</u>

Чтобы отправить трек Главному счётчику, на главном экране жмём на «Меню» и выбираем «Share Flights»:

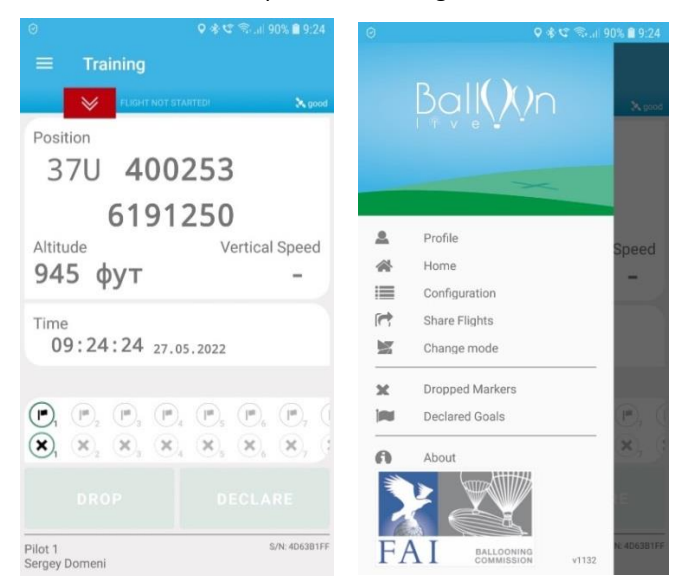

На экране с треками нажимаем на нужный трек и выбираем «Share»:

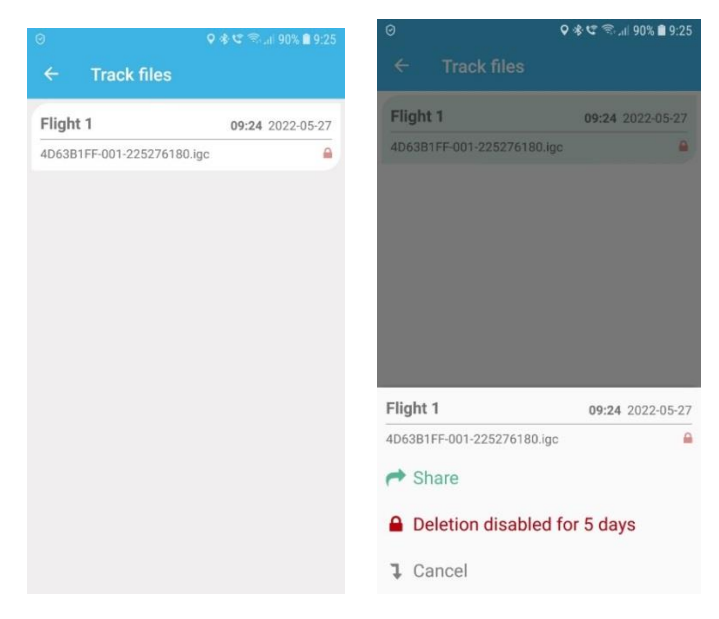

И отправляем Главному счётчику личным сообщением, как указано в Правилах соревнований.

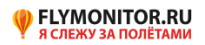